# FTDでの一般的なAnyConnect通信の問題のトラ ブルシューティング

# 内容

概要 <u>前提条件</u> 要件 <u>推奨されるトラブルシューティングプロセス</u> <u>AnyConnectクライアントが内部リソースにアクセスできない</u> <u>AnyConnectクライアントがインターネットにアクセスできない</u> <u>AnyConnectクライアントは相互に通信できない</u> <u>AnyConnectクライアントは電話を確立できない</u> <u>AnyConnectクライアントは通話を確立できますが、通話に音声は流れません</u> 関連情報

## 概要

このドキュメントでは、Secure Socket Layer(SSL)またはInternet Key Exchange(IKEv2)を使用す る場合に、Firepower Threat Defense(FTD)上のCisco AnyConnectセキュアモビリティクライアン トの最も一般的な通信問題のトラブルシューティング方法について説明します。

著者: Cisco TACエンジニア、Angel OrtizおよびFernando Jimenez

# 前提条件

## 要件

次の項目に関する知識があることが推奨されます。

- Cisco AnyConnect Secure Mobility Client.
- Cisco FTD
- Cisco Firepower Management Center(FMC)

## 使用するコンポーネント

このドキュメントの情報は、次のソフトウェアとハードウェアのバージョンに基づいています。

- •FTDはFMC 6.4.0によって管理されます。
- AnyConnect 4.8

このドキュメントの情報は、特定のラボ環境にあるデバイスに基づいて作成されました。このド キュメントで使用するすべてのデバイスは、初期(デフォルト)設定の状態から起動しています 。本稼働中のネットワークでは、各コマンドによって起こる可能性がある影響を十分確認してく ださい。

# 推奨されるトラブルシューティングプロセス

このガイドでは、FTDをリモートアクセス仮想プライベートネットワーク(VPN)ゲートウェイと して使用する場合にAnyConnectクライアントが抱える一般的な通信の問題のトラブルシューティ ング方法について説明します。 これらのセクションでは、次の問題に対処し、解決策を提供しま す。

- AnyConnectクライアントは内部リソースにアクセスできません。
- AnyConnectクライアントはインターネットにアクセスできません。
- AnyConnectクライアントは相互に通信できません。
- AnyConnectクライアントは電話を確立できません。
- AnyConnectクライアントは電話を確立できます。ただし、コールに音声はありません。

#### AnyConnectクライアントが内部リソースにアクセスできない

次のステップを実行します。

ステップ1:スプリットトンネルの設定を確認します。

- AnyConnectクライアントが接続されている接続プロファイルに移動します。 [Devices] > [VPN] > [Remote Access] > [Connection Profile] > [Select the Profile]
- そのプロファイルに割り当てられたグループポリシーに移動します:[グループポリシーの編集]>[一般]。
- •図に示すように、スプリットトンネリングの設定を確認します。

## **Edit Group Policy**

| Name:*                         | Anyconn   | ect_GroupPolicy                 |                                         |                 |                                  |
|--------------------------------|-----------|---------------------------------|-----------------------------------------|-----------------|----------------------------------|
| Description:                   |           |                                 |                                         |                 |                                  |
| General                        | AnyConnec | t Advanced                      |                                         |                 |                                  |
| VPN Protocols<br>IP Address Po | ols       | IPv4 Split Tunneling:           | Tunnel networks specified belo          | w               | <ul> <li>✓</li> <li>✓</li> </ul> |
| Banner<br>DNS/WINS             |           | Split Tunnel Network List Type: | <ul> <li>Standard Access List</li></ul> | tended Access   | List                             |
| Split Tunneling                | )         | Standard Access List:           | Split-tunnel-ACL                        |                 | <b>v</b> 🔾                       |
|                                |           | DNS Request Split Tunneling     |                                         |                 |                                  |
|                                |           | DNS Requests:                   | Send DNS requests as per split          | t tunnel policy | ~                                |
|                                |           | Domain List:                    |                                         |                 |                                  |
|                                |           |                                 |                                         |                 |                                  |
|                                |           |                                 |                                         |                 |                                  |
|                                |           |                                 |                                         |                 |                                  |
|                                |           |                                 |                                         |                 |                                  |
|                                |           |                                 |                                         |                 |                                  |
|                                |           |                                 |                                         |                 |                                  |
|                                |           |                                 |                                         | Save            | Cancel                           |

 次に示すトンネルネットワークとして設定されている場合、アクセスコントロールリスト (ACL)の設定を確認します。

[Objects] > [Object Management] > [Access List] > [Edit the Access List for Split tunneling]に移動 します。

図に示すように、AnyConnect VPNクライアントから到達しようとするネットワークが、そのアクセスリストにリストされていることを確認します。

## Edit Standard Access List Object

| Name            | Split-tunnel-ACL |                                                          |      |          |
|-----------------|------------------|----------------------------------------------------------|------|----------|
|                 |                  |                                                          |      | 🔕 Add    |
| Sequence No     | Action           | Network                                                  |      |          |
| 1               | Allow            | InternalNetwork1<br>InternalNetwork2<br>InternalNetwork3 |      | <i>6</i> |
| Allow Overrides |                  |                                                          |      |          |
|                 |                  |                                                          | Save | Cancel   |

ステップ2:ネットワークアドレス変換(NAT)免除の設定を確認します。

トラフィックがインターフェイスのIPアドレスに変換されないように、NAT免除ルールを設定す る必要があります。通常はインターネットアクセス用に設定されます(Port Address Translation(PAT)を使用)。

- •NAT設定に移動します。 [Devices] > [NAT]。
- ・正しい送信元(内部)および宛先(AnyConnect VPNプール)ネットワークに対してNAT除 外ルールが設定されていることを確認します。また、図に示すように、正しい送信元インタ ーフェイスと宛先インターフェイスが選択されていることを確認します。

|   | Rules     |          |                             |                                  |                       |                          |        |                         |                            |        |                                        |          |
|---|-----------|----------|-----------------------------|----------------------------------|-----------------------|--------------------------|--------|-------------------------|----------------------------|--------|----------------------------------------|----------|
| đ | Filter by | Device   |                             |                                  |                       |                          |        |                         |                            |        | 0                                      | Add Rule |
|   |           |          |                             |                                  | Original P            | acket                    | h      | Translated              | Packet                     | h      |                                        |          |
| 4 | f Dire    | ту       | Source<br>Interface Objects | Destination<br>Interface Objects | Original<br>Sources   | Original<br>Destinations | 0<br>S | Translated<br>Sources   | Translated<br>Destinations | т<br>s | Options                                |          |
| • | NAT Ru    | es Befor | 1                           |                                  |                       |                          |        |                         |                            |        |                                        |          |
| 1 | 4         | Sta      | Para Inside_interface       | outside_interface                | InternalNetworksGroup | Anyconnect_Pool          |        | a InternalNetworksGroup | Anyconnect_Pool            |        | Ons:false<br>oute-looku<br>on-proxy-ar | 1 C      |

**注**:NAT免除ルールが設定されている場合は、no-proxy-arpをチェックし、ベストプラクティスとしてルートルックアップオプションを実行します。

## ステップ3:アクセス制御ポリシーを確認します。

アクセスコントロールポリシーの設定に従って、図に示すように、AnyConnectクライアントから のトラフィックが選択した内部ネットワークに到達することを確認します。

| R | ules   | Security Intelligen   | nce HTTP  | Responses | : Logging   | Advance  | ed                    |          |           |     |         |       |       |        |           |      |                |   |     |
|---|--------|-----------------------|-----------|-----------|-------------|----------|-----------------------|----------|-----------|-----|---------|-------|-------|--------|-----------|------|----------------|---|-----|
| ŝ | Filter | by Device             |           |           |             |          | 🗌 Sh                  | iow Rule | Conflicts | 0   | Add Cat | egory | 🔾 Add | Rule S | Search Ru | iles |                |   | ×   |
|   | Nar    | ne                    | Source    | Dest      | Source Netw | vorks    | Dest Networks         | VL       | Users     | Ар  | Sou     | Des   | URLs  | ISE    | Ac        | • •  | <u>a</u> 🐁 🔳 = | * | 2   |
| • | Mand   | latory - Policy1 (1-3 | 9)        |           |             |          |                       |          |           |     |         |       |       |        |           |      |                |   |     |
| • | Exter  | mal (1-2)             |           |           |             |          |                       |          |           |     |         |       |       |        |           |      |                | 6 | 2 8 |
| ¥ | Anyc   | onnectPolicy (3-3)    |           |           |             |          |                       |          |           |     |         |       |       |        |           |      |                | 6 | ۶ 6 |
| 3 | Any    | connect-to-internal   | 🚓 Outside | 🚓 Inside  | Anyconne    | ect_Pool | InternalNetworksGroup | Any      | Any       | Any | Any     | Any   | Any   | Any    | V P       |      | 8000           | 6 | 2 6 |

# AnyConnectクライアントがインターネットにアクセスできない

この問題には2つのシナリオがあります。

- ---

1. インターネット宛てのトラフィックは、VPNトンネルを通過できません。 図に示すように、グループポリシーがスプリットトンネリングに対して**Tunnel networksとして設 定され、**Allow all traffic over tunnelとして設定されていないことを確認します。

| Edit Group Pol             | icy       |                                 |                                          |                      |          | ? X  |
|----------------------------|-----------|---------------------------------|------------------------------------------|----------------------|----------|------|
| Name:*                     | Anyconne  | ect_GroupPolicy                 |                                          |                      |          |      |
| Description:               |           |                                 |                                          |                      |          |      |
| General Ar                 | nyConnect | Advanced                        |                                          |                      |          |      |
| VPN Protocols              |           | IPv4 Split Tunneling:           | Tunnel networks specifie                 | d below              | ~        | 1    |
| IP Address Pools<br>Banner |           | IPv6 Split Tunneling:           | Tunnel networks specifie                 | d below              | ~        | ·    |
| DNS/WINS                   |           | Split Tunnel Network List Type: | <ul> <li>Standard Access List</li> </ul> | Extended Acce        | ess List |      |
| Split Tunneling            |           | Standard Access List:           | Split-tunnel-ACL                         |                      | ~        | 0    |
|                            |           | DNS Request Split Tunneling     |                                          |                      |          |      |
|                            |           | DNS Requests:                   | Send DNS requests as p                   | er split tunnel poli | icy 👻    |      |
|                            |           | Domain List:                    |                                          |                      |          |      |
|                            |           |                                 |                                          |                      |          |      |
|                            |           |                                 |                                          |                      |          |      |
|                            |           |                                 |                                          |                      |          |      |
|                            |           |                                 |                                          |                      |          |      |
|                            |           |                                 |                                          |                      |          |      |
|                            |           |                                 |                                          |                      |          |      |
|                            |           |                                 |                                          |                      |          |      |
|                            |           |                                 |                                          | Save                 | Ca       | ncel |

2.インターネット宛てのトラフィックは、VPNトンネルを通過する必要があります。

この場合、スプリットトンネリングの最も一般的なグループポリシー設定では、図に示すように [Allow all traffic over tunnel]を選択します。

## **Edit Group Policy**

| Name:*                     | Anyconne | ect_GroupPolicy_TunnelAll       |                                              |      |     |
|----------------------------|----------|---------------------------------|----------------------------------------------|------|-----|
| Description:               |          |                                 |                                              |      |     |
| General Any                | Connect  | Advanced                        |                                              |      |     |
| VPN Protocols              |          | IPv4 Split Tunneling:           | Allow all traffic over tunnel                | ~    |     |
| IP Address Pools<br>Banner |          | IPv6 Split Tunneling:           | Allow all traffic over tunnel                | ~    |     |
| DNS/WINS                   |          | Split Tunnel Network List Type: | Standard Access List     C Extended Access   | List |     |
| Split Tunneling            |          | Standard Access List:           | Split-tunnel-ACL                             | Y (  |     |
|                            |          | DNS Request Split Tunneling     |                                              |      |     |
|                            |          | DNS Requests:                   | Send DNS requests as per split tunnel policy | ~    |     |
|                            |          | Domain List:                    |                                              |      |     |
|                            |          |                                 |                                              |      |     |
|                            |          |                                 |                                              |      |     |
|                            |          |                                 |                                              |      |     |
|                            |          |                                 |                                              |      |     |
|                            |          |                                 |                                              |      |     |
|                            |          |                                 |                                              |      |     |
|                            |          |                                 |                                              |      |     |
|                            |          |                                 | Save                                         | Can  | cel |

#### ステップ1:内部ネットワークの到達可能性に関するNAT免除の設定を確認します。

内部ネットワークにアクセスするには、NAT除外ルールを設定する必要があることに注意してく ださい。のステップ2**を確認**してください。 AnyConnectクライアントが内部リソースにアクセス できない 。

#### ステップ2:ダイナミック変換のヘアピニング設定を確認します。

AnyConnectクライアントがVPNトンネル経由でインターネットにアクセスできるようにするには、トラフィックをインターフェイスのIPアドレスに変換するためのヘアピニングNAT設定が正しいことを確認する必要があります。

## •NAT設定に移動します。 [Devices] > [NAT]。

 ダイナミックNATルールが、送信元および宛先(ヘアピニング)として正しいインターフェ イス(インターネットサービスプロバイダー(ISP)リンク)に設定されていることを確認します 。また、[Original source]および[Destination Interface IP]でAnyConnect VPNアドレスプール に使用するネットワークが選択されていることを確認します図に示すように、[Translated source]オプションが選択されます。

| RUI | es           |         |                     |                          |                     |                          |                      |                       |                            |                        |            |         |
|-----|--------------|---------|---------------------|--------------------------|---------------------|--------------------------|----------------------|-----------------------|----------------------------|------------------------|------------|---------|
| 曲日  | ilter by Dev | ice     |                     |                          |                     |                          |                      |                       |                            |                        | 0          | Add Rul |
|     |              |         |                     |                          |                     | Original Packet          |                      |                       | ranslated Packet           |                        |            |         |
| #   | Dire         | Туре    | Source<br>Interface | Destination<br>Interface | Original<br>Sources | Original<br>Destinations | Original<br>Services | Translated<br>Sources | Translated<br>Destinations | Translated<br>Services | Options    |         |
| ▶ N | AT Rules     | Before  |                     |                          |                     |                          |                      |                       |                            |                        |            |         |
| ▼ A | uto NAT      | Rules   |                     |                          |                     |                          |                      |                       |                            |                        |            |         |
| #   | +            | Dynamic | 🝰 outside_int       | : 🚑 outside_int          | : 📻 Anyconnect_Pool |                          |                      | 🍓 Interface           |                            |                        | 🧠 Dns:fal: | / 🛙     |
|     |              |         |                     |                          |                     |                          |                      |                       |                            |                        |            |         |

## ステップ3:アクセス制御ポリシーを確認します。

アクセスコントロールポリシーの設定に従って、図に示すように、AnyConnectクライアントから のトラフィックが外部リソースに到達できることを確認します。

| es Security                       | Intelligence | HTTP R  | Responses | Logging     | Advance   | d              |           |           |     |         |        |       |        |             |     |    |        |           |        |
|-----------------------------------|--------------|---------|-----------|-------------|-----------|----------------|-----------|-----------|-----|---------|--------|-------|--------|-------------|-----|----|--------|-----------|--------|
| Filter by Device                  |              |         |           |             |           |                | Show Rule | Conflicts | 0   | Add Cat | tegory | 🔾 Add | Rule 5 | Search Rule | s   |    |        |           |        |
| Name<br>#                         | Sou          | urce    | Dest      | Source Netv | works     | Dest Networks  | VL        | Users     | Ар  | Sou     | Des    | URLs  | ISE    | Ac          | , . | 5  | A 🕹 🛛  | ) 🔏 🕁 🎩 = |        |
| Mandatory - Po                    | olicy1 (1-5) |         |           |             |           |                |           |           |     |         |        |       |        |             |     |    |        |           |        |
| External (1-2)                    |              |         |           |             |           |                |           |           |     |         |        |       |        |             |     |    |        |           |        |
| <ul> <li>AnyconnectPol</li> </ul> | licy (3-5)   |         |           |             |           |                |           |           |     |         |        |       |        |             |     |    |        |           |        |
| 3 Anyconnect-to                   | -internet 🚓  | Outside | 🚠 Outside | anyconn 🗮   | nect_Pool | Any            | Any       | Any       | Any | Any     | Any    | Any   | Any    | 🖌 All       | Ū.  | ۵. | 0.211  | 0.2100    | 0.210  |
| 4 Internet-to-An                  | yconnect 🚲   | Outside | 🚠 Outside | Any         |           | Anyconnect_Por | Any Any   | Any       | Any | Any     | Any    | Any   | Any    | 🖌 All       | 0   | 0, | 0.8 11 | 0.2620    | 0.8800 |

## AnyConnectクライアントは相互に通信できない

この問題には2つのシナリオがあります。

- 1. AnyConnectクライアント トンネル上のすべてのトラフィックを許可する 設定を行います。
- 2. AnyConnectクライアント 下で指定したトンネルネットワーク 設定を行います。
- 1. AnyConnectクライアント トンネル上のすべてのトラフィックを許可する 設定を行います。

時期 トンネル上のすべてのトラフィックを許可する はAnyConnect用に設定されているため、内 部および外部のすべてのトラフィックをAnyConnectヘッドエンドに転送する必要があります。こ れは、パブリックインターネットアクセス用のNATがある場合に問題になります。これは、別の AnyConnectクライアント宛てのトラフィックがインターフェイスIPアドレスにに変換されます。

## ステップ1:NAT免除設定を確認します。

この問題を解決するには、AnyConnectクライアント内で双方向通信を可能にするために、手動 NAT除外ルールを設定する必要があります。

- •NAT設定に移動します。 [Devices] > [NAT]。
- NAT除外ルールが正しい送信元(AnyConnect VPNプール)と宛先に設定されていることを 確認します。(AnyConnect VPNプール)ネットワーク。また、図に示すように、正しいへ アピン設定が設定されていることを確認します。

| ĸu | les           |                                                                                                    |               |               |                 |                   |                 |                   |  |                                                                                                    |            |
|----|---------------|----------------------------------------------------------------------------------------------------|---------------|---------------|-----------------|-------------------|-----------------|-------------------|--|----------------------------------------------------------------------------------------------------|------------|
| 龤  | Filter by Dev | vice                                                                                                    |               |               |                 |                   |                 |                   |  | 0                                                                                                    | Add Rule   |
|    |               |                                                                                                    |               |               |                 | Original Packet   |                 | ranslated Packet  |  |                                                                                                    |            |
| #  | Dire          | Original Packet       Translated Packet         Type       Source       Destination         Interface       Original       Original         Services       Sources       Destinations         Veloce       Source       Destination         Static       \$\$\$\$\$\$\$\$\$\$\$\$\$\$\$\$\$\$\$\$\$\$\$\$\$\$\$\$\$\$\$\$\$\$\$\$ |               | Options       |                 |                   |                 |                   |  |                                                                                                    |            |
| •  | NAT Rules     | Before                                                                                                    |               |               |                 |                   |                 |                   |  |                                                                                                    |            |
| 1  | \$            | Static                                                                                                    | 🚆 outside_int | 🚆 outside_int | Rnyconnect_Pool | 🚍 Anyconnect_Pool | Rhyconnect_Pool | 🚍 Anyconnect_Pool |  | Ons:fal:<br>Conte-la<br>Conte-la<br>Con | <i>6</i> i |

## ステップ2:アクセスコントロールポリシーを確認します。

- -

アクセスコントロールポリシーの設定に従って、図に示すように、AnyConnectクライアントから のトラフィックが許可されていることを確認します。

| Ru | les Security Intellige  | nce HT   | TP Responses | Logging     | Advance   | d               |           |           |     |          |        |       |        |          |            |                |     |   |   |
|----|-------------------------|----------|--------------|-------------|-----------|-----------------|-----------|-----------|-----|----------|--------|-------|--------|----------|------------|----------------|-----|---|---|
| 68 | Filter by Device        |          |              |             |           |                 | Show Rule | Conflicts | 0   | 🔾 Add Ca | tegory | 🔾 Add | d Rule | Search R | ules       |                |     |   | × |
|    | Name                    | Source   | Dest         | Source Net  | works [   | Dest Networks   | VL        | Users     | Ар  | Sou      | Des    | URLs  | ISE    | Ac       | <b>v</b> 🔊 | <u>,</u> a 🗞 🗉 | , - | ٢ |   |
| -  | Mandatory - Policy1 (1- | 6)       |              |             |           |                 |           |           |     |          |        |       |        |          |            |                |     |   |   |
| •  | External (1-2)          |          |              |             |           |                 |           |           |     |          |        |       |        |          |            |                |     | Ø | ð |
| •  | AnyconnectPolicy (3-6)  |          |              |             |           |                 |           |           |     |          |        |       |        |          |            |                |     | 0 | 5 |
| 3  | Anyconnect-intra        | 🚠 Outsie | de 🚠 Outsid  | e 🚍 Anyconn | nect_Pool | Anyconnect_Pool | Any       | Any       | Any | Any      | Any    | Any   | Any    | 1        | Allo() []  | 1 A th [       | 0   | ø | 6 |

2. Anyconnectクライアントと下で指定したトンネルネットワーク設定を行います。

さらにトラブルシューティングを行うために、**下で指定したトンネルネットワーク** AnyConnectクライアントに設定された特定のトラフィックだけが、VPNトンネルを介して転送さ れます。ただし、ヘッドエンドがAnyConnectクライアント内で通信できるように適切に設定され ていることを確認する必要があります。

ステップ1:NAT免除設定を確認します。

「Allow all traffic over tunnel」セクションのステップ1をチェックして下さい。

ステップ2:スプリットトンネリングの構成を確認します。

AnyConnectクライアントがクライアント間で通信するには、スプリットトンネルACLにVPNプー ルアドレスを追加する必要があります。

- ・のステップ1に従ってください。 AnyConnectクライアントが内部リソースにアクセスできない。
- 図に示すように、AnyConnect VPNプールネットワークがスプリットトンネリングアクセス リストにリストされていることを確認します。

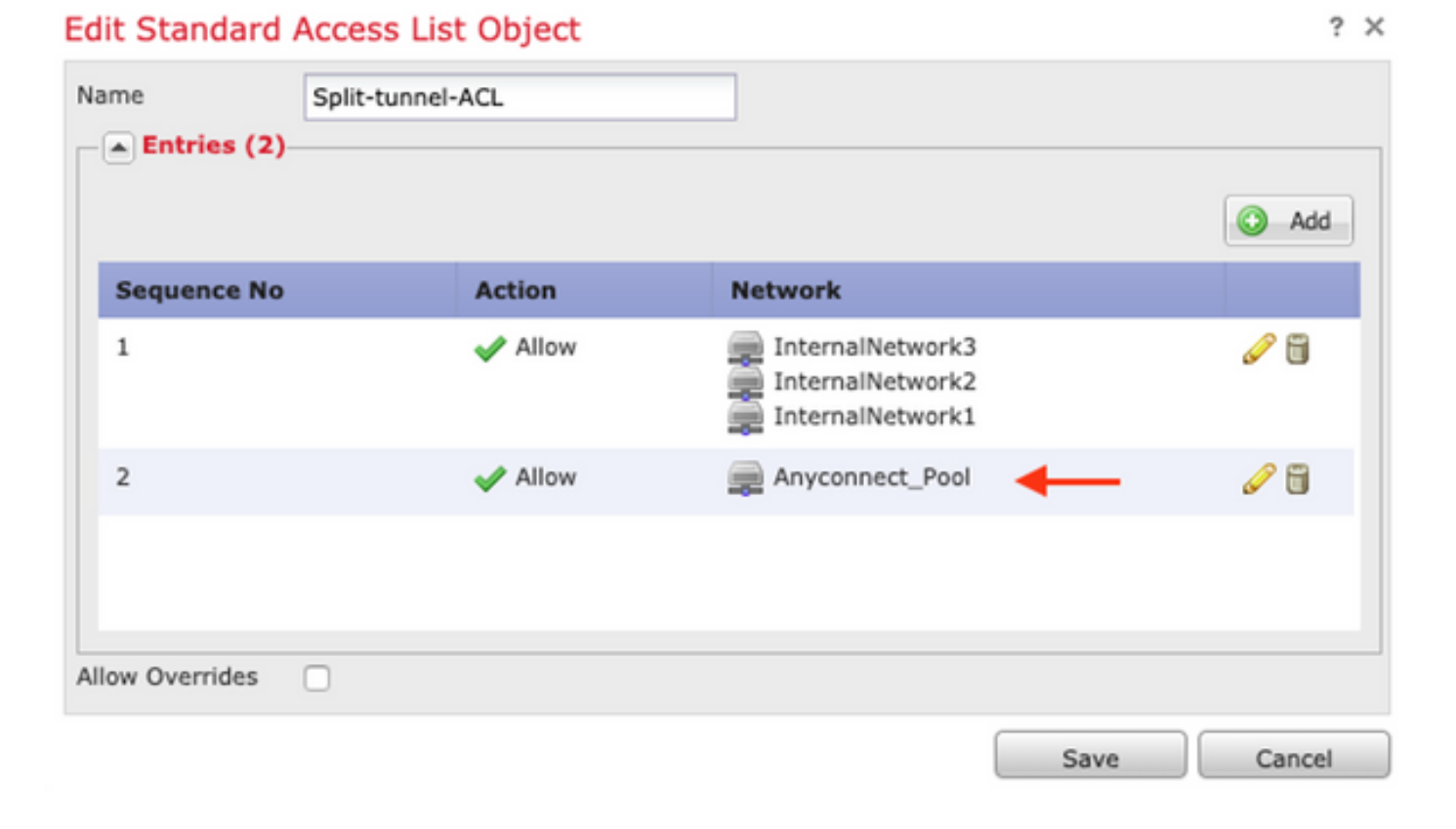

**注**:AnyConnectクライアントに複数のIPプールがあり、異なるプール間の通信が必要な場合は、スプリットトンネリングACLですべてのプールを追加し、必要なIPプールにNAT免除 ルールを追加します。

## ステップ3:アクセス制御ポリシーを確認します。

図に示すように、AnyConnectクライアントからのトラフィックが許可されていることを確認しま す。

| Rul | es Security Intelliger   | nce HTTP  | Responses | Logging      | Advanced | 0               |           |           |     |           |        |       |      |          |          |         |   |     |
|-----|--------------------------|-----------|-----------|--------------|----------|-----------------|-----------|-----------|-----|-----------|--------|-------|------|----------|----------|---------|---|-----|
| 前   | Filter by Device         |           |           |              |          |                 | Show Rule | Conflicts | 0   | 😳 Add Cal | tegory | 🔾 Add | Rule | Search R | ules     |         |   | ×   |
|     | Name                     | Source    | Dest      | Source Netw  | vorks D  | est Networks    | VL        | Users     | Ар  | Sou       | Des    | URLs  | ISE  | Ac       |          | A 🗞 🔳 🖣 | 4 | 2   |
| -   | landatory - Policy1 (1-6 | ;)        |           |              |          |                 |           |           |     |           |        |       |      |          |          |         |   |     |
| •   | ixternal (1-2)           |           |           |              |          |                 |           |           |     |           |        |       |      |          |          |         | 6 | 2 8 |
| •   | inyconnectPolicy (3-6)   |           |           |              |          |                 |           |           |     |           |        |       |      |          |          |         | 6 | 2 8 |
| 3   | Anyconnect-intra         | 🚓 Outside | 🚓 Outside | e 🚍 Anyconne | ect_Pool | Anyconnect_Pool | Any       | Any       | Any | Any       | Any    | Any   | Any  | 1        | Allo 🗍 🗈 | 名白日。    |   | 0 6 |

## AnyConnectクライアントが電話を確立できない

AnyConnectクライアントがVPN経由で電話コールとビデオ会議を確立する必要があるシナリオが いくつかあります。

AnyConnectクライアントは、問題なくAnyConnectヘッドエンドに接続できます。内部および外部のリソースに到達できますが、電話を確立できません。

この場合、次の点を考慮する必要があります。

- 音声のネットワークトポロジ。
- 関連するプロトコル。セッション開始プロトコル(SIP)、ラピッドスパニングツリープロトコル(RSTP)など

VPN電話がCisco Unified Communications Manager(CUCM)に接続する方法
 デフォルトでは、FTDとASAのグローバルポリシーマップでは、デフォルトでアプリケーション
 インスペクションが有効になっています。

ほとんどの場合、AnyConnectヘッドエンドで信号および音声トラフィックを変更するアプリケー ションインスペクションが有効になっているため、VPN電話はCUCMとの信頼性の高い通信を確 立できません。

アプリケーションインスペクションを適用できる音声およびビデオアプリケーションの詳細については、次のドキュメントを参照してください。

<u>章:音声およびビデオプロトコルの検査</u>

アプリケーショントラフィックがグローバルポリシーマップによってドロップまたは変更されて いるかどうかを確認するには、次に示すようにshow service-policyコマンドを使用します。

firepower#show service-policy

Global policy: Service-policy: global\_policy Class-map: inspection\_default

Inspect: sip , packet 792114, lock fail 0, drop 10670, reset-drop 0, 5-min-pkt-rate 0 pkts/sec, v6-fail-close 0 sctp-drop-override 0 .

この例では、SIPインスペクションによってトラフィックがどのようにドロップされるかを確認できます。

さらに、SIPインスペクションでは、IPヘッダーではなくペイロード内のIPアドレスを変換する場合にも異なる問題が発生するため、AnyConnect VPNで音声サービスを使用する場合は無効にすることを推奨します。

これを無効にするには、次の手順を実行する必要があります。

ステップ1:特権EXECモードに入ります。

このモードにアクセスする方法の詳細については、次のドキュメントを参照してください。

<u>章:コマンドラインインターフェイス(CLI)の使用</u>

ステップ2:グローバル・ポリシー・マップを確認します。

次のコマンドを実行し、SIPインスペクションが有効になっているかどうかを確認します。

firepower#show running-config policy-map

policy-map global\_policy

class inspection\_default

inspect dns preset\_dns\_map

inspect ftp

inspect h323 h225

inspect h323 ras

inspect rsh

inspect rtsp

inspect sqlnet

inspect skinny

inspect sunrpc

inspect xdmcp

#### inspect sip

inspect netbios

inspect tftp

inspect ip-options

inspect icmp

inspect icmp error

inspect esmtp

.

.

ステップ3:SIPインスペクションを無効にします。

SIPインスペクションが有効になっている場合は、次のclishプロンプトからrunningコマンドをオフにします。

> configure inspection sip disable

ステップ4: グローバルポリシーマップを再度確認します。

グローバルポリシーマップからSIPインスペクションが無効になっていることを確認します。

firepower#show running-config policy-map

policy-map global\_policy

class inspection\_default

inspect dns preset\_dns\_map

inspect ftp

inspect h323 h225

inspect h323 ras

inspect rsh

inspect rtsp

inspect sqlnet

inspect skinny

inspect sunrpc

inspect xdmcp

inspect netbios

inspect tftp

inspect ip-options

inspect icmp

inspect icmp error

inspect esmtp

## AnyConnectクライアントは通話を確立できますが、通話に音声は流れません

前のセクションで説明したように、AnyConnectクライアントの非常に一般的なニーズは、VPNに 接続するときに電話コールを確立することです。コールを確立できる場合もありますが、クライ アントで音声が聞こえない場合があります。これは、次のシナリオに適用されます。

• AnyConnectクライアントと外部番号の間のコールに音声が流れない。

• AnyConnectクライアントと別のAnyConnectクライアントの間のコールで音声が聞こえない

0

これを修正するには、次の手順を実行します。

## ステップ1:スプリットトンネリングの構成を確認します。

- 接続に使用する接続プロファイルに移動します。 [Devices] > [VPN] > [Remote Access] > [Connection Profile] > [Select the Profile]
- そのプロファイルに割り当てられたグループポリシーに移動します:[グループポリシーの 編集] > [一般]。
- 図に示すように、スプリットトンネリングの設定を確認します。

## **Edit Group Policy**

| Name:*          | Anyconne | ect_GroupPolicy                                              |                                              |      |         |
|-----------------|----------|--------------------------------------------------------------|----------------------------------------------|------|---------|
| Description:    |          |                                                              |                                              |      |         |
| General Any     | Connect  | Advanced                                                     |                                              |      |         |
| VPN Protocols   |          | IPv4 Split Tunneling:                                        | Tunnel networks specified below              | *    |         |
| Banner          |          | IPv6 Split Tunneling:                                        | Tunnel networks specified below              | ~    |         |
| DNS/WINS        |          | Split Tunnel Network List Type:                              | • Standard Access List C Extended Access     | List |         |
| Split Tunneling |          | Standard Access List:                                        | Split-tunnel-ACL                             | ~    | $\odot$ |
|                 |          | DNS Request Split Tunneling<br>DNS Requests:<br>Domain List: | Send DNS requests as per split tunnel policy | ~    |         |
|                 |          |                                                              |                                              |      |         |
|                 |          |                                                              | Save                                         | Car  | ncel    |

- 次のように設定されている場合下で指定したトンネルネットワークアクセスリストの設定 を確認します。 Objects > Object Management > Access List > Edit the Access List for Split tunneling。
- 図に示すように、音声サーバとAnyConnect IPプールネットワークがスプリットトンネリ ングアクセスリストにリストされていることを確認します。

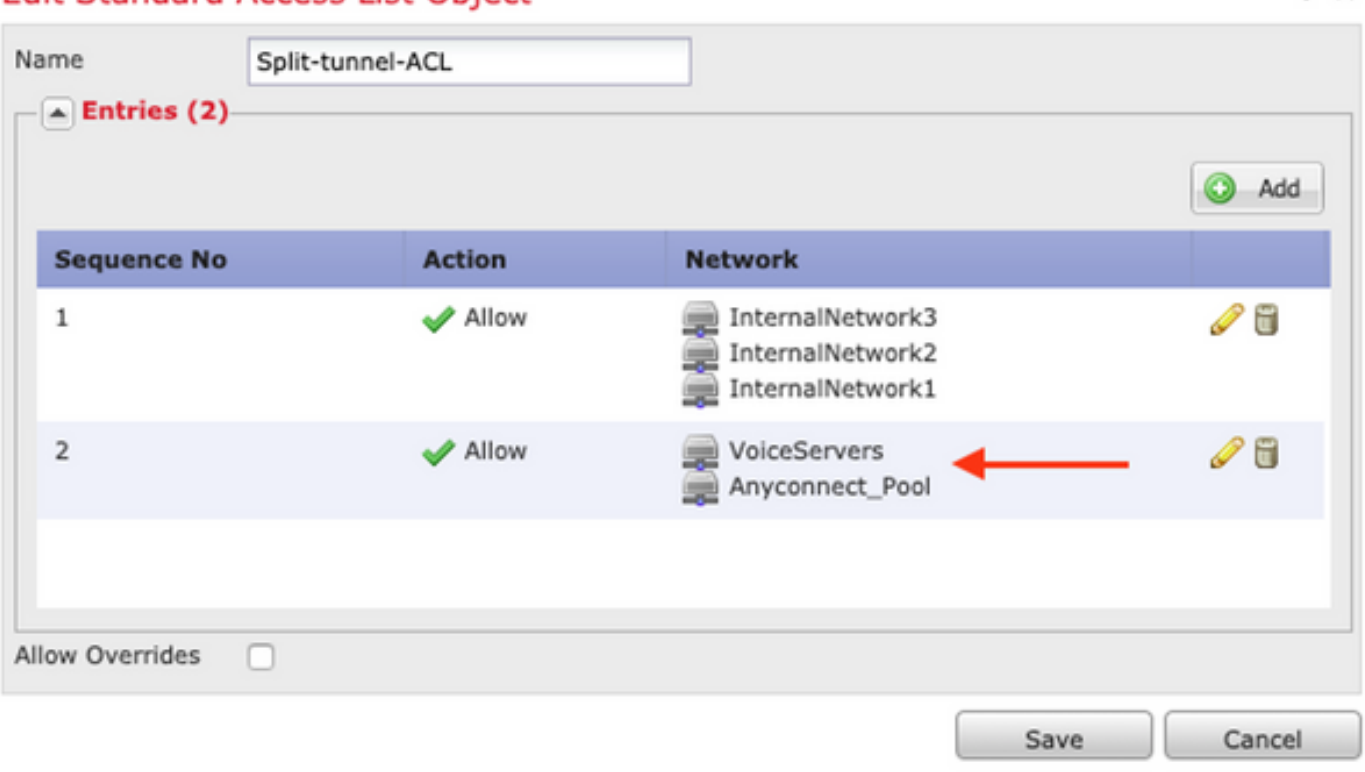

? X

## Edit Standard Access List Object

## ステップ2:NAT免除設定を確認します。

Bulas

NAT免除ルールは、AnyConnect VPNネットワークから音声サーバネットワークへのトラフィッ クを除外し、AnyConnectクライアント内で双方向通信を許可するように設定する必要があります 。

- NAT設定に移動します。 [Devices] > [NAT]。
- ・正しい送信元(音声サーバ)および宛先(AnyConnect VPNプール)ネットワークに NAT免除ルールが設定されていること、およびAnyConnectクライアントとAnyConnectク ライアントの通信を許可するヘアピンNATルールが設定されていることを確認します。さ らに、図に示すように、ネットワーク設計に従って、ルールごとに正しい着信インターフ ェイスと発信インターフェイスの設定が行われていることを確認します。

| Filter by Device |         |        |                        |                               |                         |                          |           |                         |                            |        |                                   |     |  |  |
|------------------|---------|--------|------------------------|-------------------------------|-------------------------|--------------------------|-----------|-------------------------|----------------------------|--------|-----------------------------------|-----|--|--|
|                  |         |        |                        |                               | Origina                 | al Packet                | Translate | ר                       |                            |        |                                   |     |  |  |
| #                | . Dir   | т      | Source<br>Interface Ob | Destination<br>Interface Obje | Original<br>Sources     | Original<br>Destinations | 0<br>s    | Translated<br>Sources   | Translated<br>Destinations | т<br>s | Options                           |     |  |  |
| ▼                | NAT Rul | es Bef | ore                    |                               |                         |                          |           |                         |                            |        |                                   |     |  |  |
| 1                | 4       | S      | 🐥 Inside_interfac      | e outside_interface           | 🖶 InternalNetworksGroup | 🚔 Anyconnect_Pool        |           | 🔁 InternalNetworksGroup | Anyconnect_Pool            |        | Ons:false<br>oute-loo<br>on-proxy | 6   |  |  |
| 2                | 4       | S      | 🐥 Inside_interfac      | outside_interface             | JoiceServers            | 🚔 Anyconnect_Pool        |           | VoiceServers            | Anyconnect_Pool            |        | Ons:false<br>oute-loo<br>on-proxy | 6   |  |  |
| 3                | 4       | S      | 🐥 outside_interfa      | 👶 outside_interface           | Anyconnect_Pool         | Anyconnect_Pool          |           | Anyconnect_Pool         | Anyconnect_Pool            |        | Ons:false<br>oute-loo<br>on-proxy | J 🗍 |  |  |

## ステップ3:SIPインスペクションが無効になっていることを確認します。

前のセクションを確認してください AnyConnect**クライアントが電話を確立できない** を参照して ください。

ステップ4:アクセスコントロールポリシーを確認します。

アクセスコントロールポリシーの設定に従って、図に示すように、AnyConnectクライアントから のトラフィックが音声サーバおよび関連するネットワークに到達できることを確認します。

| Rul             | s Security Intelligen                                      | nce HTTP  | HTTP Responses |             | Advanced | 1               |          |           |     |         |       |       |      |            |       |         |        |    |
|-----------------|------------------------------------------------------------|-----------|----------------|-------------|----------|-----------------|----------|-----------|-----|---------|-------|-------|------|------------|-------|---------|--------|----|
| 能               | ilter by Device                                            |           |                |             |          | _ s             | how Rule | Conflicts | 9 ( | Add Cat | egory | 🔾 Add | Rule | Search Ru  | iles  |         |        | ×  |
|                 | Name                                                       | Source    | Dest           | Source Netw | vorks D  | est Networks    | VL       | Users     | Ар  | Sou     | Des   | URLS  | ISE  | Ac         | v 🕤 🤇 | a 🖦 🏾 = | ٢      |    |
| <b>•</b> 1      | ▼ Mandatory - Policy1 (1-7)                                |           |                |             |          |                 |          |           |     |         |       |       |      |            |       |         |        |    |
|                 |                                                            |           |                |             |          |                 |          |           |     |         |       |       |      |            |       |         |        | -  |
| •               | xternal (1-2)                                              |           |                |             |          |                 |          |           |     |         |       |       |      |            |       |         | ø      | Ŭ, |
| + 1<br>+ 1      | xternal (1-2)<br>nyconnectPolicy (3-7)                     |           |                |             |          |                 |          |           |     |         |       |       |      |            |       |         | 0<br>0 | 6  |
| ► 1<br>▼ 1<br>3 | xternal (1-2)<br>nyconnectPolicy (3-7)<br>Anyconnect-intra | 🚠 Outside | 🚠 Outside      | Anyconne    | ect_Pool | Anyconnect_Pool | Any      | Any       | Any | Any     | Any   | Any   | Any  | <b>4</b> 1 | 110 0 | A to •  | 6      | 5  |

# 関連情報

- •このビデオでは、このドキュメントで説明するさまざまな問題の設定例を示します。
- その他のサポートについては、Technical Assistance Center(TAC)にお問い合わせください。
   有効なサポート契約が必要です。
   各国のシスコ サポートの連絡先。
- Cisco VPN Community here.